# Configurazione CIE – Modalità HTML

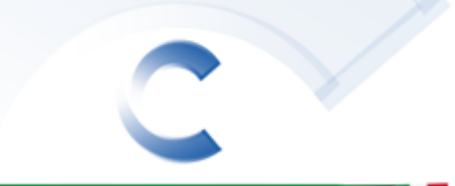

CARTA DI IDENTITÀ ELETTRONICA

| Data       | Modifiche                                                      | Versione | Redatto             | Approvato |
|------------|----------------------------------------------------------------|----------|---------------------|-----------|
| 28/07/2016 | Riorganizzazione Appunti                                       | 3.0      | Gianrico Busa       |           |
| 08/08/2016 | Prima Stesura                                                  | 3.1      | Davide<br>Maninetti |           |
| 07/09/2016 | Versioni Applicative - Dettaglio Parametri<br>Client Ministero | 3.2      | Davide<br>Maninetti |           |
| 08/09/2016 | Formattato per Wiki – Aggiunto Esempi<br>Client Ministero      | 3.3      | Gabriele Cena       |           |

#### • 1 Modifiche lato Sicr@Web

- o 1.1 Versioni Applicative
- o 1.2 Configurazione Application Server
- 2 Configurazione Postazione Ministeriale Software ver. 3.x
  - o 2.1 Premessa
  - o 2.2 Versione del Client
  - o 2.3 Dati Configurazione
  - o 2.4 Compilazione Interfaccia
- 3 Note su Configurazione FTP
- 4 Esempi Schermate Software Ministeriale "CIE Acquisition"

#### Versioni Applicative

- ANA 1.11.15.3
- SAA 5.45.8.0

#### **Configurazione Application Server**

- Nel file sicraweb.server.config.xml aggiungere un tag <cie-configuration new\_version="true">.
- Per ogni comune servito da JBoss e che usa la CIE va inserito un sub-tag <comune> all'interno del quale andranno configurale le N postazioni di emissione che quel comune possiede.

```
<cie-configuration new_version="true">
<comune des="nome del comune" j2ee_user="utente_j2ee"
j2ee_password="password_j2ee">
<postazione des="nome macchina postazione CIE"/>
...
</comune>
</cie-configuration>
```

#### Esempio:

```
<cie-configuration new_version="true">
	<comune des="Comune di Cittaducale" j2ee_user="sicraweb_anagrafe"
	j2ee_password="sicraweb123">
	<postazione des="CIE01"/>
	<postazione des="PCCIE02"/>
	</comune>
</cie-configuration>
```

 Se si sta lavorando su JBoss 3, assicurarsi di rimuovere dal file %JBOSS\_HOME%/server/default/deploy/sicraweb.ear/sicraweb.sar/META-INF/jbossservice.xml la sezione:

<mbean code="it.saga.pubblici.anagrafe.cieDaemon.CIEDaemon" name="it.saga.pubblici.anagrafe.cieDaemon:type=CIEDaemon"> </mbean>

Su JBoss7 o WildFly 8.1 questa sezione non dovrebbe esistere.

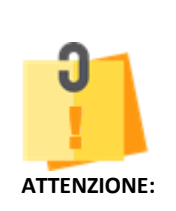

Dalla versione 1.10.45 di Anagrafe se si interroga con un browser l'URL: <u>http://sicrawebappserver:50080/client/web/cieprocessor.jsp?mode=TEST</u> viene effettuato un test di connettività che mostra una pagina HTML con un riassunto della configurazione.

Leggere quanto viene scritto perché se qualcosa non è scritto correttamente va modificato di conseguenza.

### **Configurazione Postazione Ministeriale Software ver. 3.x**

#### Premessa

Dal punto di vista dal backend JBoss nulla cambia rispetto alla configurazione classica http per la versione 2, per cui in un comune già operativo con la vecchia CIE non dovrebbe essere necessario nessun intervento sulla configurazione di JBoss.

# **ATTENZIONE:** Sarebbe sempre preferibile sostituire le installazioni FTP con le nuove configurazioni in HTTP.

#### Versione del Client

Assicurarsi che si attivo il software *"CIE Acquisition"*. Tale software, parte integrante della postazione di rilascio 3.0, deve esser attivo affinché sia possibile il colloquio con il sw anagrafico.

Quando lo si avvia è presente una icona con la bandiera italiana nella tray bar del sistema operativo.

Va utilizzata la versione 1.0.3.1 o superiore.

L'aggiornamento si fa dal sito web di rilascio CIE seguendo l'apposito link nella

sezione "Download" dal nuovo sito ministeriale delle CIE:

https://cieonline.interno.gov.it

| ( |              | C Q. Cerco | ☆☆ ݨ ☆ ♡ ☰                |
|---|--------------|------------|---------------------------|
|   | - CIE ONLINE |            | MINISTERO<br>DELL'INTERNO |
|   |              |            | E OE Online >             |

#### Dati Configurazione

Utilizzando il sito di test indicato nel capitolo precedente è possibile recuperare le informazioni da inserire come parametri di configurazione nel software ministeriale. Aprire un browser

all'indirizzo: http://sicrawebappserver:58080/client/web/cieprocessor.jsp?mode=TEST

Per la configurazione HTTP non è importante che il nome postazione coincida con il nome del PC su cui è installato il software di rilascio CIE 3.0, l'importante è che quando letto nella pagina di test sia riportato nella finestra di configurazione del programma *"CIE Acquisition"*.

### **Compilazione Interfaccia**

Di seguito è possibile vedere un esempio come si presenta l'interfaccia di configurazione del programma "*CIE Acquisition*", dove è impostato un esempio corretto di compilazione dei parametri per il colloquio HTTP in un sistema in cui la pagina di test mostrava come

| configurata la postazione il cui nome era "Cle |
|------------------------------------------------|
|------------------------------------------------|

| rawebappserver       | Key<br>Pwd<br>Pot 58080Usa SSL<br>Usa Certificato Client           | Costante: Valida per Espatrio<br>Costante: Non Valida per Espatrio<br>Costante: Tag Id_Operatore | S<br>N<br>Id_Operatore            |
|----------------------|--------------------------------------------------------------------|--------------------------------------------------------------------------------------------------|-----------------------------------|
| reout 60             | Pwd<br>Fort 58080 Usa SSL<br>Usa Certificato Client                | Costante: Non Valida per Espatrio<br>Costante: Tag Id_Operatore                                  | N Id_Operatore                    |
| reout 60             | Port 58080 Usa SSL                                                 | Costante: Non Valida per Espatrio<br>Costante: Tag Id_Operatore                                  | N<br>Id_Operatore                 |
|                      |                                                                    | Costante: Tag Id_Operatore                                                                       | Id_Operatore                      |
|                      |                                                                    | I lea dimensioni file esadecimati                                                                | par internetationi sanza immanini |
|                      |                                                                    |                                                                                                  | per menogazoni senza minagini     |
| ent/web/cieprocesso  | or jap                                                             | Usa padding con zeri e dato di                                                                   | dimensione file a destra          |
| mePostazione+CIE     |                                                                    |                                                                                                  |                                   |
|                      |                                                                    |                                                                                                  |                                   |
|                      |                                                                    |                                                                                                  |                                   |
| ervalio Poling (sec) | Rpetizioni                                                         |                                                                                                  |                                   |
|                      | ent/web/cieprocesso<br>mePostazione+CIE<br>ervalio Polling (sec) [ | ervalio Polling (sec)                                                                            | ervalio Polling (sec) Ripetizioni |

In questo altro esempio, si può notare come il nome del server di Sicraweb è fuori standard ("sicrawebapp" invece di "sicrawebappserver") e dove il nome della postazione era "CIE1"

| Indirizzo IP/Ho | sicrawebapp                            |       |            |        |        |           | An UNIT ALL AN AVAILA  |                       |           |      |
|-----------------|----------------------------------------|-------|------------|--------|--------|-----------|------------------------|-----------------------|-----------|------|
| User Id         | Pwd                                    |       |            |        | Costar | te: Valic | la per Espatrio        | S                     |           | _    |
|                 | Timeout 60 Port                        | 50080 | Usa        | SSL    | Costar | te: Non   | Valida per Espatrio    | N                     |           |      |
|                 |                                        | Usa C | enficato ( | Client | Costar | te: Tag   | ld_Operatore           | ld_Operatore          |           | _    |
|                 |                                        |       |            |        | V Us   | sa dimen  | sioni file esadecimali | per interrogazioni se | nza immaj | gini |
| Impostazion     | HTTP                                   |       |            |        |        | ia paddir | ng con zeri e dato di  | dimensione file a de  | stra      |      |
| Path/Servlet    | th/Servlet client/web/cieprocessor.jsp |       |            |        |        |           |                        |                       |           |      |
| Parametri       | nomePostazione+CIE1                    |       |            |        |        |           |                        |                       |           |      |
| () Impostazion  | FTP                                    |       |            | -      |        |           |                        |                       |           |      |
| Dir Upload      |                                        |       |            |        |        |           |                        |                       |           |      |
| Dir Download    |                                        |       |            |        |        |           |                        |                       |           |      |
| Carcela file    | output Intervalio Polling (sec)        | R     | petizioni  |        |        |           |                        |                       |           |      |

Attivare la comunicazione fra il sito del ministero ed il software di back office, modificando sul sito nell'apposita sezione *CIE - Configurazione* il campo **Acquisizione da anagrafe locale** come da immagine di esempio:

| CE Owlese                                                    | × \+                                                          |            | - 0 X                     |
|--------------------------------------------------------------|---------------------------------------------------------------|------------|---------------------------|
| + R a negacitavanie                                          | e <b>interno.gov</b> it komuni/skopurationeknagrafe/configura | C Q, Cerca | ☆ 自 ♣ ★ ○ ♥ Ⅲ             |
| 👼 Prizvisitati 📵 Come inizian                                | e 🧕 de                                                        |            |                           |
| C                                                            | CARTA DI IDENTITÀ ELETTRONICA - CIE ONLINE                    |            | MINISTERO<br>DELL'INTERNO |
| •                                                            |                                                               |            | E DEOnies -               |
| E CE                                                         | Configurazione                                                |            |                           |
| Accountamenti     Nobela richiasta     El Centinos richiasta | Acquisizione da Abilitato                                     |            |                           |
| @ Interflatione                                              |                                                               |            | Configura                 |
| G Cartaline sisterates                                       |                                                               |            |                           |
| Configurations                                               |                                                               |            |                           |
| (H Logent)                                                   |                                                               |            |                           |

Al termine della configurazione, effettuare un test di colloquio tra Sicraweb e Software Ministeriale tramite

l'indirizzo: http://sicrawebappserver:58080/client/web/cieprocessor.jsp?mode=TEST

Come da immagine di esempio che segue: Ele Modifica Visualizza Gronologia Segnalibri Strumenti Aiuto CIE Online × http://sicrawe...jsp?mode=TEST × Welcome to JBoss\*\* × | + G sicrawebapp:50080/client/web/cleprocessor.jsp?mode=TEST C Q Cerca 4 🛎 Più visitati 📵 Come iniziare 질 CIE Test connettività colloquio C.I.E. Compatibilità con SW di emissione protocollo 2.6 o superiore Verificare che sia specificato il protocollo corretto nella configurazione della postazione ministeriale, guardando nella sezione ANAGRAFE e premendo il botto CONFIGURAZIONE GENERALI Postazioni Configurate • Comune di Comune di Civitavecchia , nome postazione "CIE1" Comune di Comune di Civitavecchia , nome postazione "CIE2"

**ATTENZIONE:** presso un comune si è rilevato che la presenza di una configurazione proxy nel browser (Mozilla Firefox nel caso specifico) non faceva funzionare la comunicazione con il software "CIE Acquisition".

## Note su Configurazione FTP

Per la configurazione FTP va inserita una nuova postazione di nome "Query" nella configurazione di JBoss.

#### NOTA MOLTO BENE: Il protocollo FTP con la nuova versione del software ministeriale

NON è compatibile con installazioni multi ente per tutte le versioni di JBoss, ovvero in situazioni in cui un singolo app server gestisce più comuni.

Infatti con il nuovo sistema di rilascio, a partire dal nome del file che invia su FTP come richiesta, non è più possibile capire da quale postazione questa proviene.

Tale informazione veniva usata dal nostro CIEDaemon per decidere a quale DB tra quelli gestiti dall'AS inoltrare la richiesta.

Concludendo, in situazioni di SERVER FARM o più in generale nelle installazioni Centralizzate bisogna passare al colloquio HTTP.

Inoltre va sottolineato che <u>il colloquio via FTP non è compatibile con le installazioni WildFly</u> dove va usato il colloquio HTTP.

# **Esempi Schermate Software Ministeriale "CIE Acquisition"**

Inizio della procedura di richiesta nuova carta:

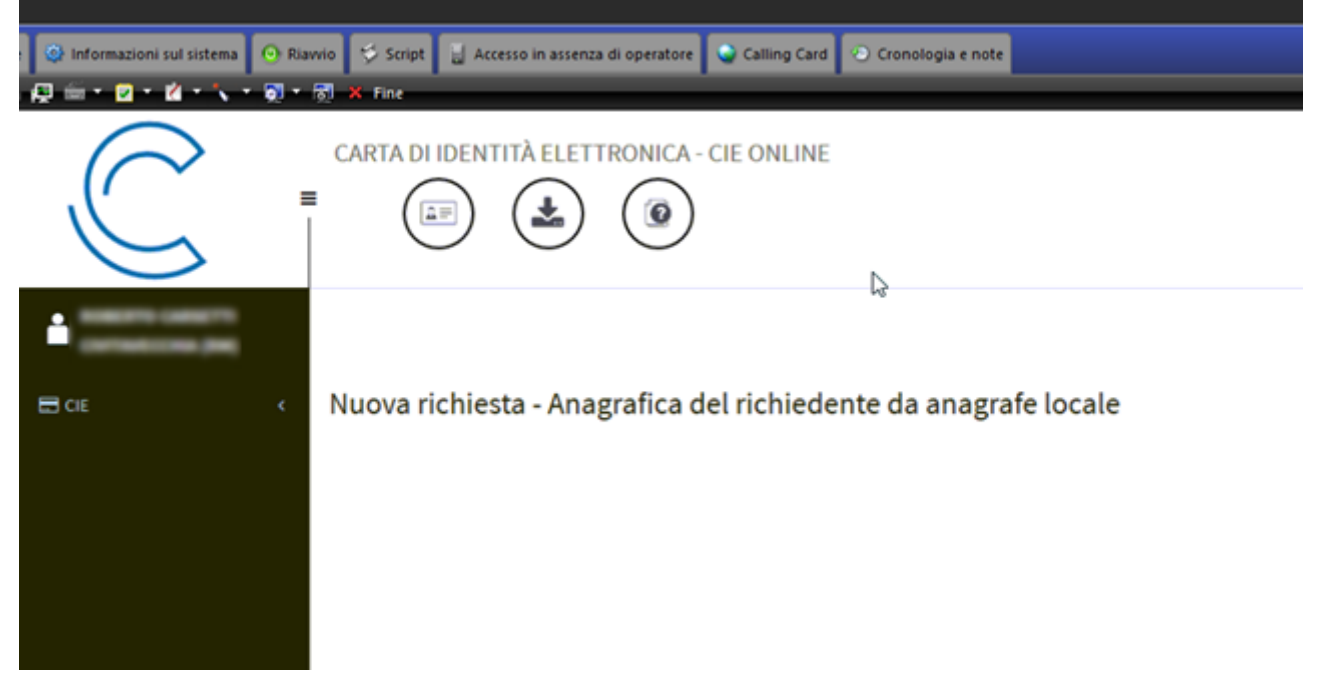

Compilazione dati della anagrafica.

La ricerca viene fatta in prima battuta tramite il codice fiscale e i dati vengono popolati da Sicraweb/Ina per poi essere eventualmente rettificati:

| Dati Anagrafici                       |            |   |
|---------------------------------------|------------|---|
| Nome (*)                              | MAURO      |   |
| Cognome (*)                           |            |   |
| Codice fiscale (*)                    | СН         |   |
| Sesso (*)                             | М          | ~ |
| Statura in cm. (*)                    |            |   |
| Dati di Nascita                       |            |   |
| Data nascita (*)                      | 19/10/     |   |
| Estr. atto di nascita                 | 122 P.1 SJ |   |
| Cittadinanza (*)                      | ITALIA     | , |
| Luogo di Nascita                      |            |   |
| Comune/Stato estero<br>di nascita (*) | : (VT)     | * |

#### Viene richiesto di acquisire la scansione della fototessera:

| C     | CARTA DI IDENTITÀ ELETTRONICA - CIE ONLINE | MINISTERO<br>DELL'INTERNO      |
|-------|--------------------------------------------|--------------------------------|
| •     |                                            | CIE Online - Acquisizione Foto |
| E CIE | Nuova richiesta - Acquisizione Foto        |                                |
|       | Seleziona Foto       Acquisisci Foto       |                                |

In fase di acquisizione, viene richiesto di allineare la foto a dei contorni pre-stabiliti per viso/occhi:

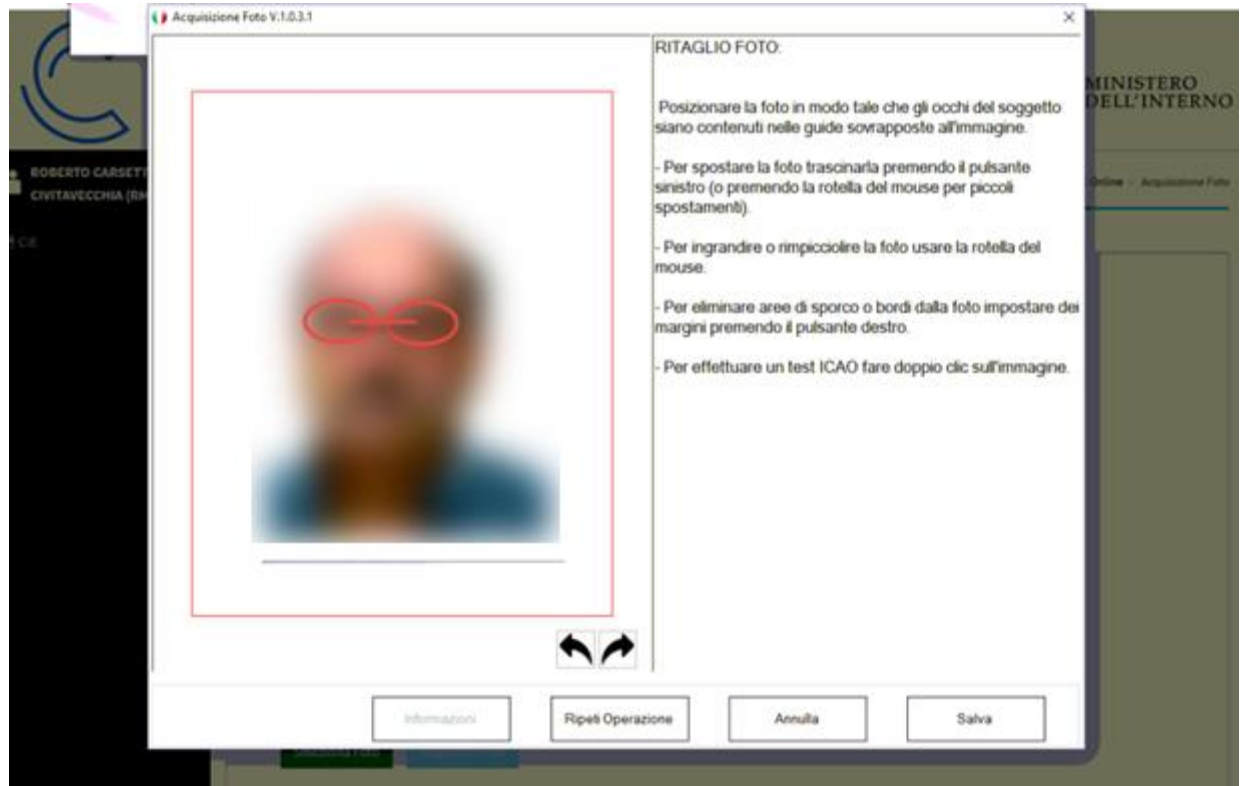

*Viene quindi chiesto di inserire le impronte valide di almeno 2 dita, tramite apposito scanner fornito da Ministero"* 

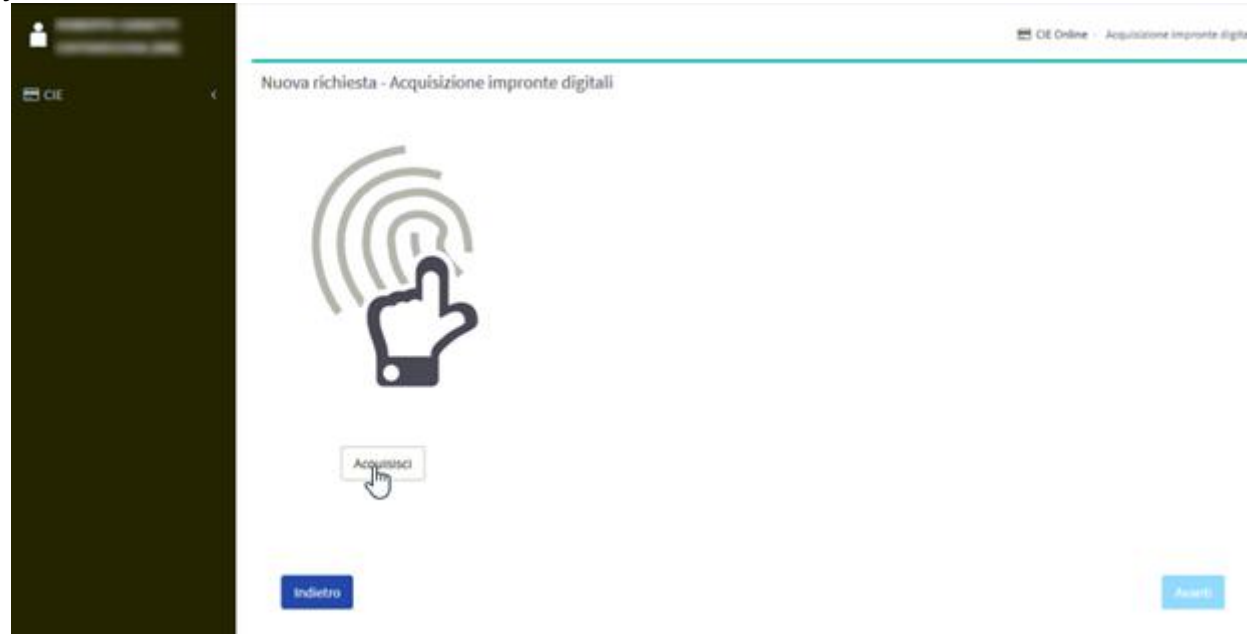

Il software guida l'operatore indicando quale dito e di quale mano effettuare la scansione In caso di risultato non leggibile invita a ripetere o a cambiare dito (seguire le indicazioni del

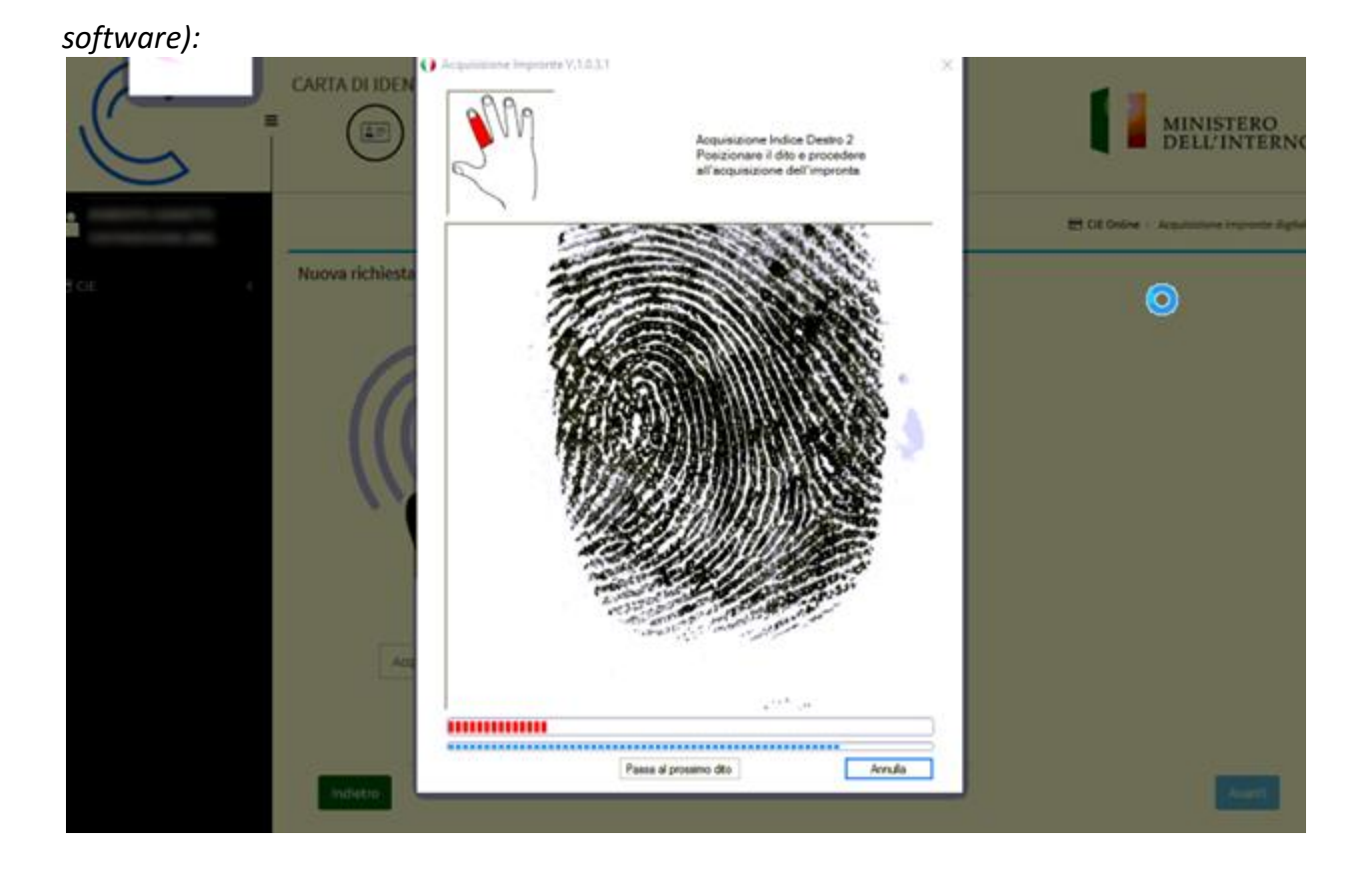

Viene quindi posto il quesito al cittadino in merito all'eventuale volontà donazione organi:

| ROBERTO CARSETTI<br>CIVITAVECCHIA (RM) |   |                                                                  |                                                    | E CE Online | Consenso Oppionale alla Donasione Organi |
|----------------------------------------|---|------------------------------------------------------------------|----------------------------------------------------|-------------|------------------------------------------|
| 🖽 CE                                   | - | Nuova richiesta - Consenso Opzionale alla Donazi                 | one Organi                                         |             |                                          |
|                                        |   | DONAZIONE DEGLI<br>ORCANI                                        | 9                                                  |             |                                          |
|                                        |   | (Per poter proseguire accertarsi di aver scaric                  | ato e fatto compilare il modulo di Dichiarazione). |             |                                          |
|                                        |   | Dichiarazione di consenso o dimego alla donazione di organi e te | owe                                                |             |                                          |
|                                        |   | Indietro                                                         |                                                    |             | Avanti                                   |

Riepilogo di tutti i dati inseriti.

Se confermati, viene richiesta la firma del cittadino:

| HE. | Nuova          | a richiesta - Modulo di I                                                                      | Riepilogo della pratica    |                   |                           |
|-----|----------------|------------------------------------------------------------------------------------------------|----------------------------|-------------------|---------------------------|
|     | D              | P <b>t</b> ≹ Papia                                                                             | - + +                      | Zoom automatico # | 0.0.1                     |
|     |                |                                                                                                | TA<br>ENTITÀ<br>TRONICA    |                   | MINISTERO<br>DELL'INTERNO |
|     |                | Riepilogo dati per                                                                             | Accettazione pratica       | 20070AA           |                           |
|     |                | Cognome<br>Nome<br>Codice fiscate<br>Statura                                                   | MAURO<br>C                 | Cittadinariza     | ITALIA                    |
|     | and the second | Comune o Stato<br>estero di nascita<br>Data nascita<br>Comune residenza<br>Indirizzo residenza | 19/10/1<br>C (RM)<br>VIA F | Senao             | м                         |
|     |                | Valida per espatrio                                                                            | SI                         |                   |                           |

Ultimo step, il cittadino firma attraverso lo scanner in dotazione

|             | O Ac | juisizione Firma V.1.0.3.1 | ×                                                                                             |                            |
|-------------|------|----------------------------|-----------------------------------------------------------------------------------------------|----------------------------|
|             | za   | VIA                        | RITAGLIO FIRMA:                                                                               | MINISTERO                  |
| $\subseteq$ | rio  | SI                         | Posizionare la firma all'interno del<br>rettangolo di ritaglio.                               | DELL'INTERN                |
| <u>.</u>    |      | Firma Titolare             | - Per spostare la firma trascinarla                                                           | Acquisicione Firma e Modul |
| ∎ CE        | 53   | C Illours                  | premendo il pusante sinistro (o<br>premendo la rotella del mouse per piccoli<br>spostamenti). |                            |
|             |      |                            | <ul> <li>Per ingrandire o rimpicciolire la firma<br/>usare la rotella del mouse.</li> </ul>   |                            |
|             |      |                            | -                                                                                             |                            |
|             |      |                            | _                                                                                             |                            |
|             |      |                            |                                                                                               |                            |
|             |      |                            |                                                                                               |                            |
|             |      | $\sim$                     |                                                                                               |                            |
|             |      | Ripeti Operazione          | Annulla Salva                                                                                 |                            |
|             |      | Address .                  |                                                                                               |                            |
|             |      |                            |                                                                                               | Avanti                     |

La richiesta viene inviata al Server Centrale del Ministero e il cittadino riceverà (entro una decina di giorni) la Nuova CIE direttamente per corrispondenza (è possibile specificare indirizzi di consegna diversi).

Viene stampata una ricevuta per il cittadino.